# **PECOS ENROLLMENT PROCESS**

Internet-based **P**rovider **E**nrollment, **C**hain and **O**wnership **S**ystem (PECOS) is an electronic Medicare enrollment system through which providers and suppliers can:

- ✓ Submit Medicare enrollment applications
- ✓ View and print enrollment information
- ✓ Update enrollment information
- ✓ Complete the revalidations process
- ✓ Voluntarily withdraw from the Medicare Program and
- ✓ Track the status of a submitted Medicare enrollment application

## **BEFORE YOU BEGIN THE ENROLLMENT PROCESS**

You need to gather the following information:

- Your NPI User ID and Password. If you have misplaced this information or can't remember, <u>click here</u> to initiate username and password recovery. *Note: It is very important that your NPI Taxonomy reflect your current program. For a listing of Provider Taxonomies* <u>click here</u>.
- Your Alabama medical license number and issue date. To locate this information, you may go to the Alabama Board of Medical Examiners website: <u>http://albme.org/</u>
- 3) Your Federal DEA number and issue date. To locate this information, you may go to the DEA website: <u>http://www.deadiversion.usdoj.gov/</u>
- 4) Then go to <a href="https://pecos.cms.hhs.gov/pecos/login.do#headingLv1">https://pecos.cms.hhs.gov/pecos/login.do#headingLv1</a> to begin the enrollment process

| Step | 1                                                                                                    | Welcome to the Medicare Provider Enrollment, Cha                                                                                                    | ain, and Ownership System (PECOS)                                                                                                    |
|------|----------------------------------------------------------------------------------------------------|----------------------------------------------------------------------------------------------------|----------------------------------------------------------------------------------------------------|
| Jiep |                                                                                                    |                                                                                                    | (') Red asterisk indicates a required field.                                                                                                    |
|      | Log into PECOS<br>enrollment system using<br>your NPI User ID and<br>Password.                         | PECOS supports the Medicare Provider and Supplier enro<br>electronically submit and manage Medicare enrollment info<br>New to PECOS? View our viewer at the bottom of this pa | BECOME & DEGISTERED LISER                                                                                                    |
|      | <b>Note:</b> Java Script must be<br>enabled in your internet<br>browser for PECOS to<br>work properly. | You may use your NPPES or PECOS username and password to login.                                                                                                    | You may register for a user account if you are: an Individual<br>Practitioner, Authorized or Delegated Official for a Provider<br>or Supplier Organization, or an individual who works on<br>behalf of Providers or Suppliers.<br>Register for a user account<br>Questions? Learn more about registering for an account<br>Note: If you are a Medical Provider or Supplier, you must<br>register for an NPI i before enrolling with Medicare. |
|      |                                                                                                    | Enrollment Tutorials                                                                                                    |                                                                                                    |
|      |                                                                                                    | Initial Enrollment:<br>Step-by-step demonstration of an initial enrollment app<br>Individual Devider Q or Omerication/Supplier Q                                              | plication in PECOS.                                                                                                    |

Change of Information:

## Welcome Historica Internet

### System Notifications

Note: JavaScript must be enabled in your internet browser for PECOS to work properly. If JavaScript is currently disabled in your browser, refer to the Accessibility section in PECOS Help for instructions on enabling JavaScript.

From To Details
There are no notifications at this time.

## Manage Medicare and Account Information

# MY ASSOCIATES

- Enroll in Medicare for the first time
- View and update existing Medicare information
- Continue working on saved applications

### ACCOUNT MANAGEMENT

- Update your user account information, request or remove access to organizations
- Manage access to Medicare enrollments

## Step 3

Click on "Create New Application."

## My Enrollments

New Application

## IMPORTANT:

If you are responding to a request for Revalidation, please do not select the "New Application" button. Instead, select one of your current enrollment records.

If your organization is currently enrolled in Medicare, but you do not see your current enrollment information please take the following steps to confirm your access to the enrollment application before creating a new application.

If you are a Staff End User of the organization, please contact the organization's Authorized/Delegated Official to ensure your account has access to PECOS.

If you are an Authorized/Delegated Official of the organization, please confirm your role with the organization and ensure access to PECOS is active. To verify your account status, select the Account Management button on the Home Page and then choose Update user account information option.

Before you get started, please review the following checklists of information necessary to complete an enrollment via Internet-based PECOS:

- Checklist for Sole Proprietor or Solely Owned Organizations (eg. LLC, PC) using PECOS IP
- Checklist for Individual Physician and Non-Physician Practitioners using PECOS S
- Checklist for Provider or Supplier Organization using PECOS IP

To enroll in the Medicare program for the first time or to create a new enrollment, please click the "New Application" button below.

## Step 2

Click on "My Associates" to enroll as a Medicare Provider for the first time. Step 4

Verify that you are the applicant, then select "Next Page."

| Application Questionnaire                                                                                             |                                      |
|----------------------------------------------------------------------------------------------------|--------------------------------------|
| (*) Red<br>* Which provider is the application being created for?<br>(You)<br>National Provider Identification (NPI): | asterisk indicates a required field. |
| NEXT PAGE                                                                                                    |                                      |

## Step 5

Select "Eligible Ordering, Certifying, and Prescribing Physicians, and Other Eligible Professionals," then select "Next Page."

## Medicare Enrollment for Providers and Suppliers My Application Progress ٦ 0% Home > My Associates > My Enrollments > Application Questionnaire Application Questionnaire (\*) Red asterisk indicates a required field. Healthcare Services Rendered \* Please select the option that best represents the healthcare service rendered for this application. O Institutional Provider (e.g., Hospital, Skilled Nursing Facility, Hospice, Home Health Agency) Clinica/Group Practices and Certain Other Suppliers (e.g., Ambulance Service Supplier, Clinic, Independent Diagnostic Testing Facility) O Durable Medicare Equipment, Prosthetics, Orthotics, and Supplies (DMEPOS) O Medicare Diabetes Prevention Program Supplier (MDPP) O Individual Physician or Non-Physician Practitioner O Eligible Ordering, Certifying, and Prescribing Physicians, and Other Eligible Professionals Note: Select this option only if any of the following applies to the applicant: The applicant, or any organization employing the applicant, will not send claims to a Medicare contractor for any service furnished by the applicant. 2. The applicant, or any organization employing the applicant, sends claims through a Medicare managed care plan. NEXT PAGE CANCEL

## Step 6

After you click next page in Step 5, a popup will appear. Click "Continue To Easy Enrollment."

|                                | Navigation to Easy Enrollment Alert                                                                                                    |
|--------------------------------|----------------------------------------------------------------------------------------------------|
| My Application                 | You will be nextparted to the Easy Enrollment Process to complete your CMS-2600 application. The PECOS Easy<br>Enrollment is a simplified application process designed to be fast and easy to use. |
| Hame > No.Ana<br>Application ( | Cancel Continue To Easy Enrollment                                                                                                    |
| Healthrane                     | [1] Ned astarisk indicates a required held.                                                                                                    |
| * Please sale                  | If the option that best represents the bealthcare service rendered for this application.                                                                                                    |
| O Insitu                       | Ional Provider (c.p., Hospital, Skilled Nursing Facility, Hospite, Home Health Agency)                                                                                                    |
| O Clinics<br>Indepe            | Group Practices and Certain Other Suppliers (e.g., Ambulance Service Supplier, Clinic,<br>Inder! Clagnostic Testing Facility)                                                                      |
| O Durast                       | e Medicare Equipment, Prosthetics, Onholics, and Buppries (DMEPOB)                                                                                                    |
| O Maria                        | are Clabeles Prevention Program Supplier (MDPP)                                                                                                    |
| O Indute                       | ual Physician or Non-Physician Practitioner                                                                                                    |
| (i) Eligio                     | e Oxtering, Centlying, and Prescribing Physioians, and Other Eligible Protestionals                                                                                                    |
| Note: Select                   | this option only if any of the following rapples to the applicant:                                                                                                    |
| 1. The ap                      | ol cant, or any organization employing the applicant, will not send claims to a Medicare contractor<br>service for simulation by the excellent.                                                    |
| 2. The app<br>care plu         | plicent, or any organization employing the applicant, sends claims through a Medicare managed                                                                                                    |
|                                |                                                                                                    |
|                                | NEXT PAGE                                                                                                    |
| CANCEL                         |                                                                                                    |

## Step 7

## **Enrollment Summary**

| Complete "Enrollment      | Uptowel.<br>(*) Indicaces required fields |                                        |                                 |                              |                           |                                |
|---------------------------|-------------------------------------------|----------------------------------------|---------------------------------|------------------------------|---------------------------|--------------------------------|
| Summary" by entering      | Identifying Informatio                    | n                                      |                                 |                              |                           |                                |
| your Identifying          | First Name (Edit Name?)                   | Midde Nare                             | Last Name                       | Suffix                       |                           | Credentials (M.D., D.O., etc.) |
| Information and           | • Conder                                  | Date of Seth                           |                                 | Social Security Number (SSN) | Netion                    | al Provider Identifier (NFI)   |
| Education.                |                                           |                                        |                                 |                              |                           |                                |
|                           | Does the applicant have any off           | ter name to supply? (e.g. former or e  | nalden name, professional name, | ecc.)                        |                           |                                |
| Under "Ordering,          | Medicare ID (ffissued)                    |                                        | Medicare ID Type                |                              | Medicare ID Effective Dec |                                |
| Certifying or Prescribing |                                           |                                        | Select                          | 2                            |                           | -                              |
| Reason," if licensed      | Primary Medicare Specialty                |                                        |                                 | Undefined Primary Specialty  | MM-DC/YYY                 |                                |
| select "Group 2           |                                           |                                        | >                               |                              |                           | Apply Specialty                |
| Licensed Resident or      |                                           |                                        |                                 |                              |                           | Save                           |
| Fellow Not Employed       | Education                                 |                                        |                                 |                              |                           |                                |
| by any entity in Group    | Medical or other Professional 3           | chool (Training Instaution, If non MD  | 1                               |                              | • Year of Graduadon       |                                |
| 1." If unlicensed, select | CIHES.                                    |                                        |                                 | ~                            | 2011                      |                                |
| "Group 2- Other           |                                           |                                        |                                 |                              |                           | Save                           |
| (specify)" and type       | Ordering, Certifying, o                   | r Prescribing Reason                   |                                 |                              |                           |                                |
| "nonlicensed physician"   | • Reason for Enrolling Solely to O        | rder and Certify Isems or Services, or | Prescribe Fart D Drugs          |                              | Other (Please Specify)    |                                |
| in box.                   | GROUP 2 - UCENSED RESIDEN                 | T OR FELLOW NOT EMPLOYED BY A          | Y INTITY IN GROUP 1             | ¥                            |                           |                                |
|                           |                                           |                                        |                                 |                              |                           | Serve                          |

## Step 8

Select either Yes/ No under "Final Adverse Legal Actions." If **unlicensed**, select "Unlicensed Resident" and select the state where you plan to order and refer (AL). If **licensed**, select "Add License." Enter license number, effective/ issue date and expiration.

#### Final Adverse Legal Action

Has a final adverse legal action ever been imposed against the applicant under any current or former name or business entity?
 Oves
 Oves
 Oves
 Oves
 Oves
 Oves
 Oves
 Oves
 Oves
 Oves
 Oves
 Oves
 Oves
 Oves
 Oves
 Oves
 Oves
 Oves
 Oves
 Oves
 Oves
 Oves
 Oves
 Oves
 Oves
 Oves
 Oves
 Oves
 Oves
 Oves
 Oves
 Oves
 Oves
 Oves
 Oves
 Oves
 Oves
 Oves
 Oves
 Oves
 Oves
 Oves
 Oves
 Oves
 Oves
 Oves
 Oves
 Oves
 Oves
 Oves
 Oves
 Oves
 Oves
 Oves
 Oves
 Oves
 Oves
 Oves
 Oves
 Oves
 Oves
 Oves
 Oves
 Oves
 Oves
 Oves
 Oves
 Oves
 Oves
 Oves
 Oves
 Oves
 Oves
 Oves
 Oves
 Oves
 Oves
 Oves
 Oves
 Oves
 Oves
 Oves
 Oves
 Oves
 Oves
 Oves
 Oves
 Oves
 Oves
 Oves
 Oves
 Oves
 Oves
 Oves
 Oves
 Oves
 Oves
 Oves
 Oves
 Oves
 Oves
 Oves
 Oves
 Oves
 Oves
 Oves
 Oves
 Oves
 Oves
 Oves
 Oves
 Oves
 Oves
 Oves
 Oves
 Oves
 Oves
 Oves
 Oves
 Oves
 Oves
 Oves
 Oves
 Oves
 Oves
 Oves
 Oves
 Oves
 Oves
 Oves
 Oves
 Oves
 Oves
 Oves
 Oves
 Oves
 Oves
 Oves
 Oves
 Oves
 Oves
 Oves
 Oves
 Oves
 Oves
 Oves
 Oves
 Oves
 Oves
 Oves
 Oves
 Oves
 Oves
 Oves
 Oves
 Oves
 Oves
 Oves
 Oves
 Oves
 Oves
 Oves
 Oves
 Oves
 Oves
 Oves
 Oves
 Oves
 Oves
 Oves
 Oves
 Oves
 Oves
 Oves
 Oves
 Oves
 Oves
 Oves
 Oves
 Oves
 Oves
 Oves
 Oves
 Oves
 Oves
 Oves
 Oves
 Oves
 Oves
 Oves
 Oves
 Oves
 Oves
 Oves
 Oves
 Oves
 Oves
 Oves
 Oves
 Oves
 Oves
 Oves
 Oves
 Oves
 Oves
 Oves
 Oves
 Oves
 Oves
 Oves
 Oves
 Oves
 Ove

Save

Save

Use Add License to enter new License information. You can delete any License records that are not applicable.

Select only one valid license for which the state from the selected license will be used to route your application to the appropriate contractor. You do not need to submit an 8550 form for each state you are licensed to practice.

NOTE: License information is required to submit the Easy Enrollment with the following fields being required: Selection of new or existing license information radio button. The selected record must have the following information: State Issued, License Number, Effective Date.

License information is not required if you are an Unlicensed Resident. Please select the check box below and enter an appropriate State.

Unlicensed Resident

License Record Information

Certifications

| * Select                 | State Issued          | License Number | Effective Date | Expiration Date | De |
|--------------------------|-----------------------|----------------|----------------|-----------------|----|
| No records associated fo | r License Information |                |                |                 |    |

## Step 9

| Scroll past<br>Certifications and<br>Drug Enforcement<br>Agency (DEA)<br>Registrations. | Use Add Certification to enter Certification information that is associated to you. NOTE: Certification information is not required to submit the Easy Enrollment but if included, the following fields are required: State Issued, Certification Number, Effective Date. Add Certification Certification Record Information Datase Enforcement: Access (/DEA). Resistantions |                                                                                                    |                                                       |                                   |        |
|-----------------------------------------------------------------------------------------|----------------------------------------------------------------------------------------------------|----------------------------------------------------------------------------------------------------|-------------------------------------------------------|-----------------------------------|--------|
|                                                                                         | Use Add DEA to enter DEA Re<br>NOTE: DEA Registration infor<br>Add DEA<br>DEA Registration Record In<br>State Issand                                                                                                    | gistration information that is associated to you.<br>mation is not required to submit the Easy Enrollment but<br>formation | if included, the following fields are required: State | tissued, DEA Registration Number. | Delete |
|                                                                                         | No records associated for DEA                                                                                                    | Registration Information                                                                                                   | LITECOVE Date                                         | Contraction Date                  | Delete |

| Step | 10                                                    | Correspondence Mailing Address                                                                                                    | 5                                                  |                                                           |                                                       |  |
|------|-------------------------------------------------------|----------------------------------------------------------------------------------------------------|----------------------------------------------------|-----------------------------------------------------------|-------------------------------------------------------|--|
|      | Enter your personal<br>information in the<br>section, | Enter the mailing address and contact information where Medicare and your Medicare Administrative Contractors (MAC) can contact you directly.<br>View additional Correspondence Mailing Address Information.<br>Business Location Name<br>Enter your name.<br>Attention (optional) |                                                    |                                                           |                                                       |  |
|      | "Correspondence                                       | Address Line 1     Address Line 2                                                                                                    |                                                    |                                                           |                                                       |  |
|      | Mailing Address."                                     | Enter your address.                                                                                                    |                                                    |                                                           |                                                       |  |
|      | Click "Save and<br>Continue."                         | * City                                                                                                    | * State                                            | *Zip                                                      | +4                                                    |  |
|      |                                                       | * Telephone Number<br>Enter your phone number.                                                                                                    | Fax Number                                         | * Email Address<br>Enter your email address.              | 2000                                                  |  |
|      |                                                       | (XXX) XXX-XXXX                                                                                                    | 0000 2006-20000                                    |                                                           | Save                                                  |  |
|      |                                                       | Contact Person                                                                                                    |                                                    |                                                           |                                                       |  |
|      |                                                       | If questions arise during processing of this applic<br>designate an alternate contact person below.<br>View additional Contact Person Information.                                                                                                    | ation, your designated MAC will attempt to contact | t you directly by means given in the Corresponding Mailin | ig Address section. If you are not available, you may |  |
|      |                                                       | +Add Additional Contact                                                                                                    |                                                    |                                                           |                                                       |  |
|      |                                                       |                                                                                                    |                                                    |                                                           |                                                       |  |
|      |                                                       |                                                                                                    | View In-Progress Application Report                | Save My Application Progress                              | s                                                     |  |

Save and Continue

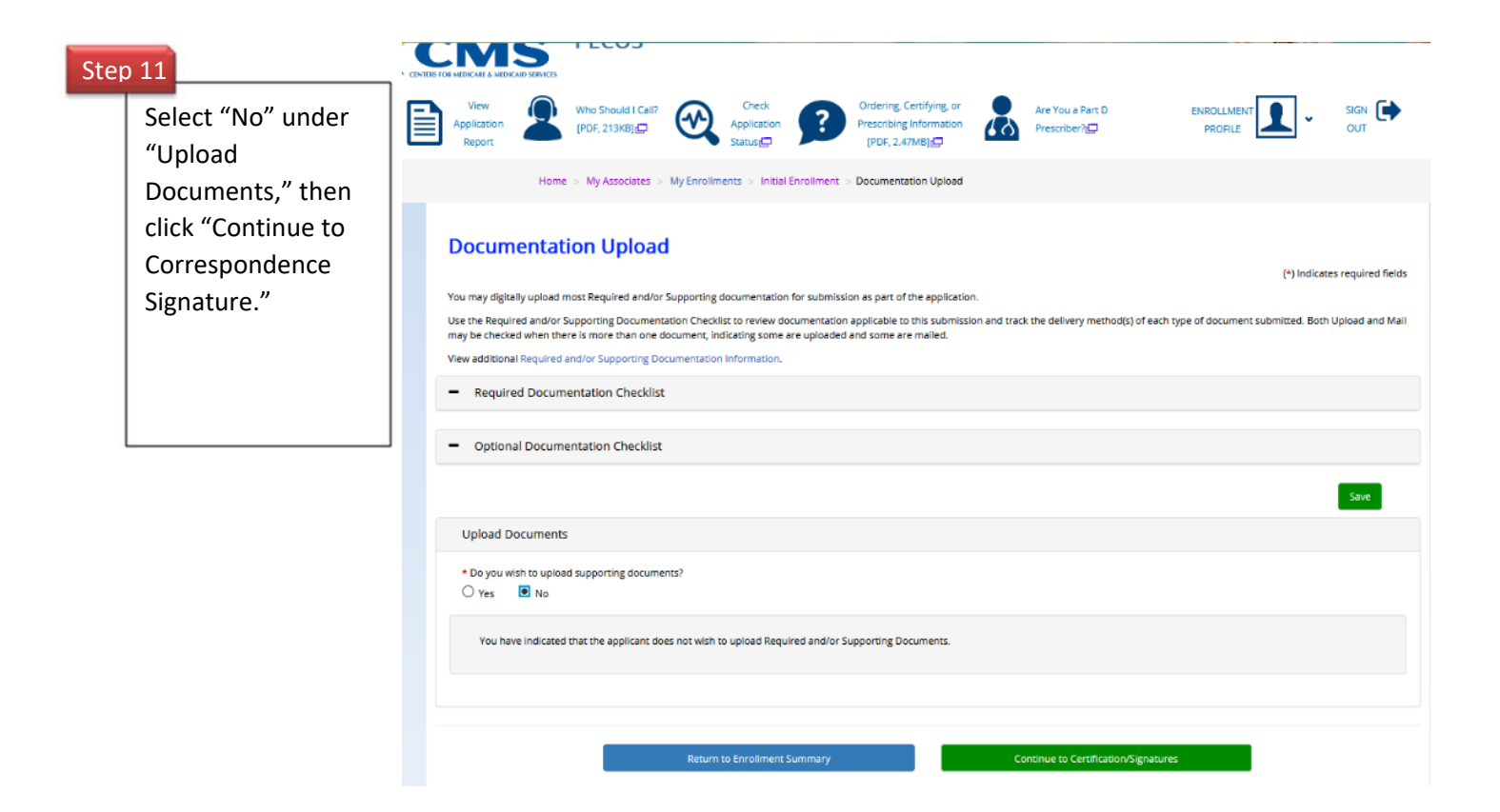

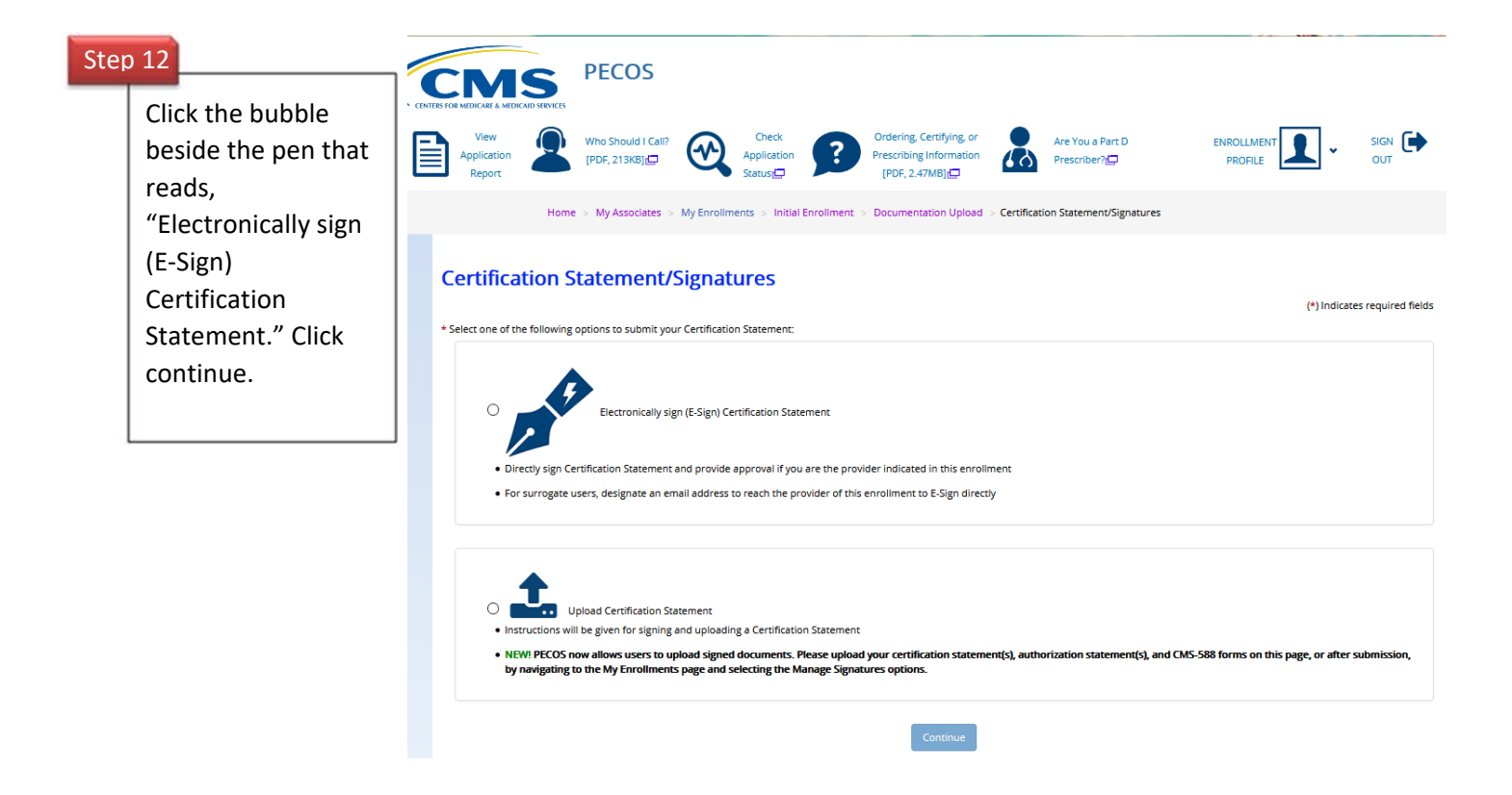

### **Certification Statement/Signatures**

## Step 13

Make sure E-Sign is highlighted in b Click "Yes" be "Do you want complete you Signature now

#### **Certification Method Options**

You have selected to electronically sign the certification statement. If you wish to change your certification method, please select one of the options belo

|         |                                                                                                    | <b>∕</b> E-sign                                                            | <b>≜</b> Upload |  |  |  |
|---------|----------------------------------------------------------------------------------------------------|----------------------------------------------------------------------------|-----------------|--|--|--|
| ae<br>o | Do you want to complete you                                                                                   | r E-Signature now?: YES NO                                                 |                 |  |  |  |
| E-      | E-Signature Instruct                                                                                          | tions                                                                      |                 |  |  |  |
|         | (*) Indicates required field                                                                                  | 5                                                                          |                 |  |  |  |
| ,       | You have indicated that you are the physician or other professional for which this application was completed. |                                                                            |                 |  |  |  |
|         | Follow the steps below to complete your E-Signature:                                                          |                                                                            |                 |  |  |  |
|         | 1. View and read the                                                                                          | Terms and Conditions for the applicable documents that you wish to E-Sign. |                 |  |  |  |
|         | 2. Check the box if yo                                                                                        | u agree with the terms and conditions                                      |                 |  |  |  |
|         | <ol><li>Select the Submit b</li></ol>                                                                         | outton to complete your E-Signature                                        |                 |  |  |  |
|         | Terms and Conditi                                                                                             | ons                                                                        |                 |  |  |  |

- on authorizes a civil monetary penalty of up to \$10,000 for each item or service, an assessment of up to three times the amount claimed, and exclusion from participation in the M I his provi program and State health care programs. 5. 18 U.S.C. 1035 authorizes criminal penalties against individuals in any matter involving a health care benefit program who knowingly and willfully falsifies, conceals or covers up by any trick,
- 5. 18 U.S.C. 1035 authorizes criminal penalties against individuals in any matter involving a health care benefit program who knowingly and willfully fulfiele, conceals or covers up by any trick, scheme, or device a material fact, or makes any materially false, fictitious, or fraudulent statements or representations, or makes or uses any materially false fictitious, or fraudulent statement or entry, in connection with the delivery of or payment for health care benefits, items or services. The individual shall be fined or imprisoned up to 5 years or both.
  6. 18 U.S.C. 1347 authorizes criminal penalties against individuals who knowing and willfully execute, or attempt, to executive a scheme or artifice to defraud any health care benefit program, or to obtain, by means of false of findualent presents, or promises, any of the money or property owned by or under the control of any, health care benefit program, or to obtain, by means of false of findualent presents, or promises, any of the money or property owned by or under the control of any, health care benefit program, or to finde or imprisoned up to 20 years, or both. If the violation results in dealth, the individual shall be fined or imprisoned for any term of years or for life, or both.
  7. The government may asset common law channes such as "common law fraud", "money paid by mistake" and "unjust enrichment." Remedies include compensatory and punitive damages, restitution, and recovery of the amount of the unjust profit.

#### INDIVIDUAL PRACTITIONER CERTIFICATION STATEMENT (8550)

As an individual practitioner, you are the only person who can sign this application. The authority to sign the application on your behalf may not be delegated to any other person. The Certification Statement contains certain standards that must be mel for initial and continuous enrollment in the Medicare program solely to order and refer items and services for Medicare beneficiaries. Review these requirements is actually be used to any out the demined any to a demined any to a demined any to a demined any to a set or a demined any to a demined any to a demined any to a revoked from the Medicare program if any requirements are not met. You MUST sign and date the certification statement below in order to be enrolled in the Medicare program. In doing so, you are attesting to meeting and maintaining the Medicare requirements stated below

I, the undersigned, certify to the following:

1. I understand that in the future if I wish to be reimbursed by Medicare for services performed. I must first submit the appropriate paper CMS-855 application or use Internet-based PECOS to submit ar

#### (\*) Indicates required fields

You have indicated that you are the physician or other professional for which this application was completed.

Follow the steps below to complete your E-Signature

- 1. View and read the Terms and Conditions for the applicable documents that you wish to E-Sign
- 2. Check the box if you agree with the terms and conditions
- 3. Select the Submit button to complete your E-Signature

#### Terms and Conditions

I has provision authorizes a civil monetary penalty of up to \$10,000 for each item or service, an assessment of up to three times the amount claimed, and exclusion from participation in the Medicare program and State health care programs. 5.18 U.S.C. 1035 authorizes criminal penalties against individuals in any matter involving a health care benefit program who knowingly and willfully falsifies, conceals or covers up by any trick

- 5. 18 U.S.C. 1035 authorizes criminal penalties against individuals in any matter involving a health care benefit program who knowingly and willfully failsifies, conceals or covers up by any trick, scheme, or device a material fact, or makes any materially false, fictitious, or fraudulent statements or representations, or makes or uses any materially false fictitious, or fraudulent statement or entry, in connection with the delivery of or payment for health care benefits, items or services. The individual shall be fined or imprisoned up to 5 years or both.
  6. 18 U.S.C. 1347 authorizes criminal penalties against individuals who knowing and willfully execute, or attempt, to executive a scheme or artifice to defraud any health care benefit program, or to obtain, by means of fails or finadulent pretenses, representations, or promises, any of the money or property owned by or under the control of any, health care benefit program, or to delivery of or payment for health care benefits, items, or services. Individuals shall be fined or imprisoned up to 10 years, or both. If the violation results in death, the individual shall be fined or imprisoned up to 20 years, or both. If the violation results in death, the individual shall be fined or imprisoned for any term of years or for tide, or both.
  7. The government may asset common law class such as "common law finaud", "money paid by mistake" and "unjust enrichment." Remedies include compensatory and punitive damages, restitution, and recovery of the amount of the unjust profit.

INDIVIDUAL PRACTITIONER CERTIFICATION STATEMENT (8550)

contains certain standards that must be met for initial and continuous enrollment in the Medicare program solely to order and refer items and services for Medicare beneficiaries. Review these requirements carefully. By signing the Certification Statement, you agree to adhere to all of the requirements listed therein and acknowledge that you may be denied entry to or revoked from the Medicare program if any requirements are not met. You MUST sign and date the certification statement below in order to be enrolled in the Medicare program. In doing so, you are attesting to meeting and maintaining the Medicare program. As an individual practitioner, you are the only person who can sign this application. The authority to sign the application on your behalf may not be delegated to any other person. The Certification Statement e program if any ing the Medicare

I, the undersigned, certify to the following

1. I understand that in the future if I wish to be reimbursed by Medicare for services performed, I must first submit the appropriate paper CMS-855 application or use Internet-based PECOS to submit an

\* Do you accept the Terms and Conditions

Section 2 Yes, I agree to the certification statement terms and conditions. I certify that I intend my electronic signature on this certification statement to be the legally binding equivalent of my traditional ritten signature.

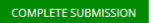

## Check the box under "Do you accept the Terms and Conditions?" Then click "Complete Submission."

Step 14

## Ste

## Submission Confirmation

| ep 15           | Congratulations! You have successfully complete    | ed your application submission using the PECOS Easy Enrollment process. Please see the details of your submission below. |  |  |  |  |
|-----------------|----------------------------------------------------|----------------------------------------------------------------------------------------------------|--|--|--|--|
|                 | View my enrollment status directly - Application S | Status Kiosk                                                                                                    |  |  |  |  |
| Click "Print    | View my enrollment report - My Application Sum     | nmary Report 🚍                                                                                                    |  |  |  |  |
| Confirmation    | Submission Confirmation Detai                      | Submission Confirmation Details and Tracking                                                                             |  |  |  |  |
| Page" and uploa | d Confirmation Details                             |                                                                                                    |  |  |  |  |
| into MedHub.    | Name:                                              | NPt                                                                                                    |  |  |  |  |
|                 | Web Tracking ID:                                   |                                                                                                    |  |  |  |  |
|                 | Submission Date:                                   |                                                                                                    |  |  |  |  |
|                 | Submission ID:                                     |                                                                                                    |  |  |  |  |
|                 |                                                    |                                                                                                    |  |  |  |  |
|                 | Enrollment Signature                               |                                                                                                    |  |  |  |  |
|                 |                                                    |                                                                                                    |  |  |  |  |

ture Status: E-SIGNATURE COMPLETED

Role: ORDERING, CERTIFYING, OR PRESCRIBING PHYSICIAN OR OTHER ELIGIBLE PROFESSIONAL

## Medicare Administrative Contractor(s)

Medicare Contractor: PALMETTO GBA

PART B PROVIDER ENROLLMENT P.O. BOX 100190 COLUMBIA SC 29202-3190

Supporting Documentation and Additional Information

Please mail in all applicable required supporting documentation as requested by your Medicare service contractor.

If you selected to upload the signature for any Authorized Signer(s) for this application, and have not done so yet, please navigate to the My Enrollments page, find this application, and select the Manage Signatures option to upload a signature document, or change your signature method.

#### Any documentation requiring signatures, not e-signed or uploaded, must be e-signed or uploaded within 15 days of submitting the electronic part of your application.

If the application is returned for corrections or you wish to submit a change of information, you may do so by accessing internet-based PECOS 🔂. Our How-to guide (PDF, 2.70MB) 🖨 is here to assist.

Print Confirmation Page Update NPPES Taxonomy